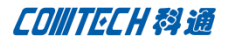

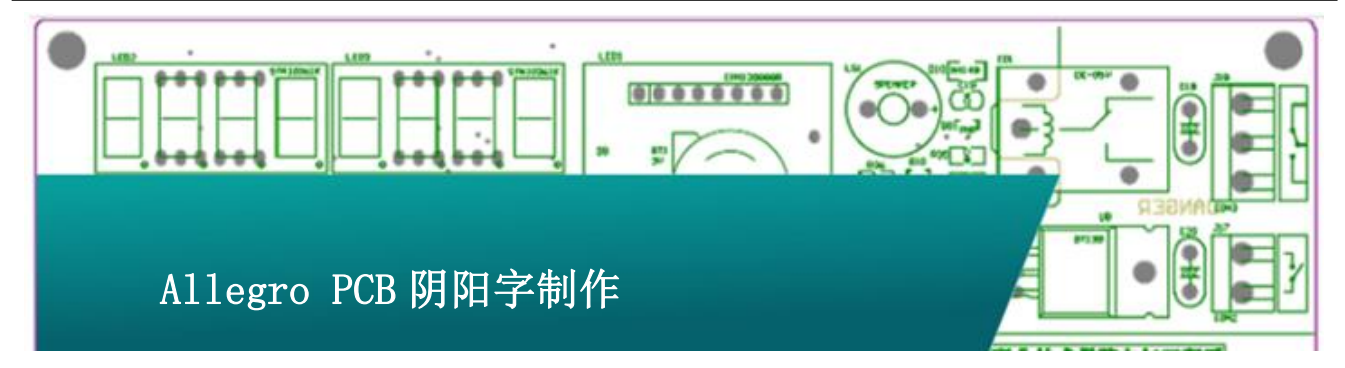

设计 PCB 通常会加上公司 Logo, 我们可以在丝印 层添加公司的名字或者 Logo, 当然也可以在铺铜上写 出公司的 Logo.本篇文章描述的是第二种方式, 如何 在铺铜上书写公司的 Logo.

## 阳字 Logo

打开菜单"setup-setup parameter-text"

| Sine              |      | 🖓 Teo       | t Setup |        |               |                |               |
|-------------------|------|-------------|---------|--------|---------------|----------------|---------------|
| Justification     | Left | Text<br>Blk | Width   | Height | Line<br>Space | Photo<br>Width | Char<br>Space |
| Parameter block:  | 12 - | 4           | 47.0    | 63.0   | 79.0          | 0.0            | 16.0          |
| Text marker size: | 50.0 | 5           | 56.0    | 75.0   | 96.0          | 0.0            | 19.0          |
| Setup text sizes  |      | 6           | 60.0    | 80.0   | 100.0         | 0.0            | 20.0          |
|                   |      | 7           | 69.0    | 94.0   | 117.0         | 0.0            | 23.0          |
|                   |      | 8           | 75.0    | 100.0  | 125.0         | 0.0            | 25.0          |
|                   |      | 9           | 93.0    | 125.0  | 156.0         | 0.0            | 31.0          |
|                   |      | 10          | 117.0   | 156.0  | 195.0         | 0.0            | 62.0          |
|                   |      | 11          | 131.0   | 175.0  | 219.0         | 0.0            | 44.0          |
|                   |      | 12          | 141.0   | 188.0  | 235.0         | 20.0           | 47.0          |
|                   |      | 13          | 150.0   | 200.0  | 250.0         | 0.0            | 50.0          |
|                   |      | 14          | 167.0   | 225.0  | 281.0         | 0.0            | 56.0          |

选择某个字体(此处使用 12 号字体)设置其 "Photo Width"为一个恰当的值,此处设置为 20. 然 后运行命令"Add Text"。然后在 options 中设置字 号 Text Block 为 12。

找到板子上合适的位置直接添加字体。Shape 会 自动避让,如果 shape 没有自动避让可以使用 update to smooth 来手动让 shape 避让字体。

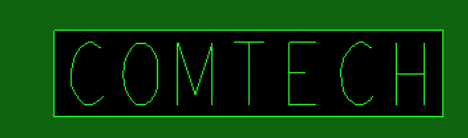

# 阴字 Logo

如果阴字 Logo 的话,就需要用到 Cadence 最新的 工具,叫做 Productivity Toolbox。此工具只需要我 们安装 16.6 版本,并且安装了 2015.8 月份之后的补 丁即可。当然也需要有 license 的支持才行。

| 16.6-2015 Allegro PCB Designer (was Performance                                                                                                    | e L) Pr 💌                     |
|----------------------------------------------------------------------------------------------------|-------------------------------|
| Select a Product:         Allegro PCB Design GXL (legacy)         Allegro PCB Design XL (legacy)         Allegro PCB Designet (legacy)         Allegro PCB Designet (legacy)         Allegro PCB Libraina XL         Allegro PCB SI GXL         Allegro PCB SI GXL         Analog/RF         Power-Aware SI | OK<br>Cancel<br>Usage<br>Help |
| 🔲 Use as default                                                                                                    |                               |

和之前一样,先在面板添加好文字以及 Shape,

如图:

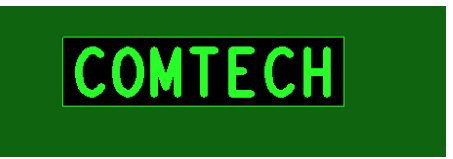

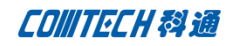

然后点击 Shape-Shape Utilities-Boolean,

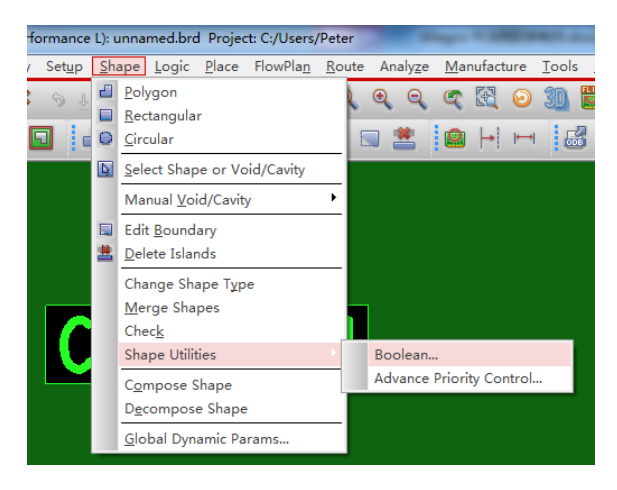

在 Option 中选择不同的选项即可有不同的效果,如图:

### ${\tt Intersection}~({\tt AND})$

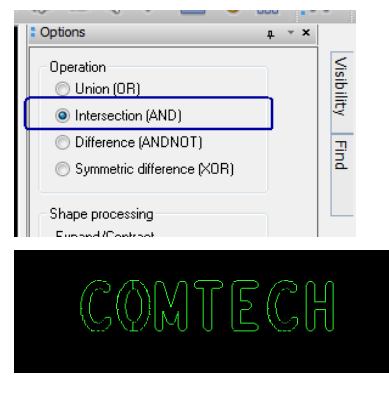

#### Difference (ANDNOT)

| Options                                                                                                    | <b>†</b> . × |                   |
|----------------------------------------------------------------------------------------------------|--------------|-------------------|
| Operation Union (DR) Intersection (AND) Sinference (ANDNOT) Symmetric difference (XOR) Shape processing Expand/Contract First 0.000 Second 0.000 Include manual voids |              | VISIBILITY I FIND |
| COMT                                                                                                    | E(           | СН                |

# Comtech 解决方案

- Cadence PCB 设计平台建设
- ECAD/CIS 库平台建设
- Allegro 软件二次开发
- PCB 项目设计及仿真外包服务
- Cadence 软件培训服务

# Comtech 优势

- 实力雄厚的资深技术团队,多名 10 年以上经验的 FAE
- 丰富的 PCB 设计/EDA 平台建设等实践经验
- 出色的二次开发能力,为客户提供各种定制化开发需求
- 高效的技术服务平台,通过电话/邮件/Web/BBS,及时帮客 户解决各类软件使用/设计相关问题
- 实战指导、项目现场支持等特色服务
- 最新技术资料下载客户专享通道,包括软件使用技巧、设 计经验、国外技术文献翻译等
- 为客户提供量身定制的全面的针对性培训服务

# 联系方式

深圳总部: 深圳市南山区高新科技园高新南九道 55 号微软科通 大厦 11 楼

联系人: 陈敏敏

地址: 上海市桂林路 406 号华鑫中心 2 号楼 703-704 室

邮编: 200050

手机: 18017922811

电话: 021-51696680-8057

传真: 021-52370712